| Zählerstände ablesen - HP    |                                                                                                    |
|------------------------------|----------------------------------------------------------------------------------------------------|
| Maschinen                    |                                                                                                    |
| Typen:                       | wie komme ich an den Zahler zum Ablesen?                                                                                                    |
|                              |                                                                                                    |
|                              |                                                                                                    |
| HP Business Inkjet<br>2800   | Menütaste drücken (grüner Haken); 1. Info-Menü , mit grünem<br>Haken bestätigen, mit dem Pfeil runter bis 3. Diagnose<br>/ Diagnostic Page; mit dem grünen Haken bestätigen; auf der<br>Seite "Diagnostic Page" ist recht mittig unterhalb der<br>Tonerangaben die Seitenz     |
| HP Business Inkjet<br>1200D  | Powertaste gedrückt halten, währenddessen 4x<br>Seitenvorschub drücken, Statusseite wird gedruckt:<br>TOTAL ENGINE PAGE COUNT oben links, 4. Zeile                                                                                                    |
| HP COLOR<br>LASERJET 2500    | Wenn kein Fehler am Drucker vorliegt, können durch<br>gleichzeitiges Drücken von (START) und (JOB ABBRECHEN)<br>eine Konfigurationsseite und eine Statusseite gedruckt<br>werden.                                                                                              |
| HP Color<br>LASERJET 2600N   | Drücken Sie (LINKER PFEIL) oder (RECHTER PFEIL), um das<br>Menü Berichte<br>auszuwählen. 2. Drücken Sie (AUSWÄHLEN). 3. Drücken Sie<br>(LINKER PFEIL) oder (RECHTER PFEIL), um die Option<br>Konfig-Bericht auszuwählen. 4. Drücken Sie (AUSWÄHLEN),<br>um die Konfigurationss |
| HP Designjet 500             | Menü -> Ausdrucke/Protokoll -> Konfiguration -> Berichte                                                                                                    |
| HP Laserjet P2015            | "Start"-Taste 5 Sek. Gedrückthalten, dann erfolgt der<br>ausdruck von der Verbrauchsmaterial-Statusseite                                                                                                    |
| HP Officejet Pro<br>K5400DTN | Die Linke Taste 3 Sek. Gedrückthalten, dann kommt die<br>Statusseite, oder die mittlere Taste (X) 3 Sek. gedrückthalten                                                                                                    |
| HP Officejet Pro<br>K550DTN  | Netzwerk-Symbol-Taste (2. von links) drücken. Statusseite<br>wird ausgedruckt                                                                                                    |
| HP OFFICEJET<br>PRO L7680    | Die Taste "Einrichten" drücken, "Bericht drucken"<br>auswählen,; "OK" drücken,<br>"Selbsttestbericht" auswählen, "OK" drücken, dann kommt<br>die Statusseite. (Auf der Seite dann "Seiten gedruckt";<br>Gesammt)                                                               |
| HP Photosmart                | Menütaste -> "Berichte" -> bestätigen -> "Konfiguration" -><br>bestätigen -> dann erfolgt Ausdruck der Konfigurations-<br>seiten                                                                                                    |

| Zählerstände ablesen - HP |                                                                                                    |
|---------------------------|----------------------------------------------------------------------------------------------------|
| Maschinen<br>Typen:       | Wie komme ich an den Zähler zum Ablesen?                                                                                                    |
|                           |                                                                                                    |
| OFFICE JET 9110           | Drücken Sie auf dem Bedienfeld die Taste "MENÜ", öffnen<br>Sie das Menü "DRUCKBERICHT" und wählen Sie dann die<br>Option "GERÄTEKONFIG.".                                                                                                    |
| HP LaserJet 1100          | 3x Menü-Taste drücken, so dass Testmenü angezeigt wird,<br>dann die Optionen-Taste drücken bis PCL Konfigseite auf<br>dem Display erscheint und dann die Auswählen-Taste<br>drücken.                                                                                         |
| HP laserJet 2100          | Die kleine Taste gedrückt halten, während gleichzeitig die<br>große Taste gedrückt wird.                                                                                                    |
| HP 4/ 4M                  | Online Lampe muss aus sein. So oft die Menü Taste drücken,<br>bis im Display Testmenü erscheint. Option-Taste bis<br>Selbsttest(=1 Blatt) oder Fortlaufender/ Kontinuierlicher<br>Selbsttest erscheint. Mit der Eingabe-Taste bestätigen. Die<br>Seitenzahl                  |
| HP 4si                    | Offline, Menü so oft drücken bis Testmenü, Item, Enter                                                                                                    |
| HP 4si                    | Offline schalten, Menü -blätter- bestätigen, es erfolgt ein<br>Ausdruck er Konfigurationsseite. Nicht vergessen wider auf<br>online zu schalten                                                                                                    |
| HP 5 Color                | Online, 4x Menütaste bis Testmenü, Selftest erscheint dann<br>Eingabe                                                                                                    |
| HP 5 Color                | Online Lampe muss aus sein, test-Taste drücken, Selbsttest<br>lechtet auf und es wird ein Blatt ausgegeben. Wird die Test<br>Taste länger gehalten, so wird das ganze Papiermagazin<br>ausgegeben. Ein Abbruch kann nur durch ziehen der<br>Papierkassette erfolgen. Dabei   |
| HP 8100 DN                | Menp drücken bis Informationsmenü erscheint, dann die<br>Taste Option drücken bis Konfigurationen drucken erscheint.<br>Mit der Taste Auwählen werden 2 testseiten gedruckt                                                                                                  |
| HP 8100 DN                | Online Lampe muss aus sein. Alt+Test gleichzeitig drücken<br>und es wird ein Blatt ausgegeben. Wird die<br>Tastenkombination länger gehalten, so wird das ganze<br>Magazin geleert. Ein Abbruch kann durch Drücken der Online-<br>Taste erfolgen (Achtung! Danach können bis |

| Zählerstände ablesen - HP |                                                                 |
|---------------------------|-----------------------------------------------------------------|
| Maschinen                 | Mie kernene iek en den Zählen zum Aklesen?                      |
| Typen:                    | wie komme ich an den Zahler zum Ablesen?                        |
| <b>3</b> 1                |                                                                 |
|                           |                                                                 |
| HP Color Laserjet         | Die einzige Taste am Gerät drücken. Es wird eine                |
| 4500/ 4550/ 8500/         | Selbsttestseite ausgedruckt. Die ausgedruckte Seitenzahl ist    |
| 8550                      | immer nur ab dem letzten Einschalten angegeben. Hier kann       |
|                           | also nicht über Klick abgerechnet werden.                       |
|                           |                                                                 |
| UD Color Locariat         | So oft die Menü Taste drücken, bis im Display Testmenü          |
| EM                        | erscheint. Dann die Taste Option bis Selbsttest oder            |
| 5141                      | Fortlaufender/ Kontinuirlicher Selbsttest erscheint. Mit der    |
|                           | Eingabe Taste bestätigen. Die Seitenzahl wird gedruckt.         |
|                           | Online Lampe muss aus sein. So oft die "Menü"Taste              |
|                           | drücken, bis im Display Testmenü erscheint. Option-Taste        |
| HP DesJet                 | drücken, bis Selbsttest (=1 Blatt) oder "Fortlaufender/         |
|                           | Kontinurlicher Selbsttest erscheint. Mit der Eingabe-Taste      |
|                           | bestätigen. Die Seitenzahl wird                                 |
| HP Deskiet generell       | Ein/Aus gedrückt halten. Je nach Modell 4x/5x/ 8x/ oder 9x      |
| III Bookjet generon       | Papiervorschub drücken.                                         |
| HP DJ 1600 CM             | Blauen Knopf einige Sekunden gedrückt halten.                   |
| HP DJ 5850                | Powertaste halten und 4x Papiervorschub drücken.                |
| HP 850xi                  | On Taste drücken und 4x Seitenschub drücken                     |
| HP DJ 920c                | On Taste drücken und 4x Seitenschub drücken                     |
| HP DJ 930c                | On Taste drücken und 4x Seitenschub drücken                     |
| HP DJ 970cxi              | On Taste drücken und 4x Seitenschub drücken                     |
| HP DJ 980ci               | On Taste drucken und 4x Seitenschub drucken                     |
| HP DJ 9XX-Serie           | Offline, Menu so oft drucken bis Testmenu, Item, Enter          |
|                           | Teata Enter Manii driiskan/Dfailteata his Daviahta/Enter Manii/ |
|                           | Desite to bio Allee drucken/Prentaste bis Berichte/Enter-Menu/  |
| HP Fax 3150               | Prelitaste bis Alles drucken/ Enter-menu, es kommen ca. 10      |
|                           | Seiten mit 10 Sek. Abstand zwischen jeder Seite. Auf einer ist  |
|                           | em austurmicher Seitenzamer.                                    |
| HP Laserjet 1100          | Die einzige Taste kurz drücken, Testseite wird gedruckt.        |
| HP Laserjet 1200          | Einzige Taste kurz drücken.                                     |
|                           | Beide Bedienerfeldtasten gleichzeitig drücken. Es wird eine     |
| HP LJ 2100                | Selbsttestseite ausgedruckt. Die Anzahl der ausgedruckten       |
|                           | Seiten erscheint auf dem Ausdruck. Hier kann also über Klick    |
|                           | abgerechnet werden.                                             |

| Zählerstände ablesen - HP      |                                                                                                    |
|--------------------------------|----------------------------------------------------------------------------------------------------|
| Maschinen<br>Typen:            | Wie komme ich an den Zähler zum Ablesen?                                                                                                    |
|                                |                                                                                                    |
| HP LJ 2100                     | Beide Tasten gleichzeitig drücken, Testseite mit Zählerstand wird ausgedruckt.                                                                                                    |
| HP LJ 2100/2100<br>TN          | Online-Lampe muss lechten, Mode-Select Taste drücken, mit<br>Plus/Minus in das Untermenü Druck Status (Anzeige im<br>Bildschirm) anwählen, Enter-Taste drücken. Das Statusblatt<br>wird ausgedruckt. Anschließend wieder die Mode-Select<br>Taste drücken, um zur Betriebsb |
| HP LJ 2200 DN/ TN              | Beide Tasten gleichzeitig drücken, Testseite wird<br>ausgedruckt.                                                                                                    |
| HP LJ 2200D                    | Die einzigen zwei Tasten gedrückt haltne bis zum<br>Druckbeginn.                                                                                                    |
| HP LJ 2500L                    | Die einzigen zwei Tasten gedrückt haltne bis zum<br>Druckbeginn.                                                                                                    |
| HP LJ 3100                     | Eingabe/ Menü 1x Drücken, Pfeiltaste links 5x drücken bis<br>Bercihte, Eingabe/Menü 1x drücken, Pfeiltaste links 2x bis<br>Selbsttest, Taste Eingabe/Menü 1x.                                                                                                    |
| HP LJ 3100                     | Online Lampe muss leuchten, Shift Taste drücekn und<br>gedrückt halten, zusätzlich die Online/Status Taste betätigen.<br>Nun beide Tasten frei geben. Das Statusblatt wird<br>ausgedruckt. Rückkehr zur Btriebsbereitschaft erfolt<br>automatisch.                          |
| HP LJ 4 ML                     | Keine Angabe möglich! Gerät müsste jedoch eine eingene<br>Statusseite haben. Vorgehen also analog F 800                                                                                                    |
| HP LJ 4/ 4 MV/ 4 +             | Offline gehen. Taste Menü drücken bis Testmenü erscheint.<br>Mit Taste Option weiterklicken bis zu Selbsttest. Mit Taste<br>enter bestätigen.                                                                                                    |
| HP LJ4/4+/4MV                  | Grüne Taste ca. 5 Sec. Drücken, Testseite wird gedruckt.                                                                                                    |
| HP LJ 4+/ 4M+ /5/<br>5N und 5M | Menü Taste drücken, so dass Informationsmenü angeziegt<br>wird, dann 2x die Optionen Taste drücken bis<br>Konfigurationen drucken, auf dem Display erscheint und<br>dann die Auwähletaste drücken.                                                                          |
| HP LJ 4+/ 4M+ /5/<br>5N und 5M | So oft die Menü-Taste drücken, bis im Display Testmenü<br>erscheint. Optionen-Taste drücken bis Konfigurationen<br>durcken erscheint und dann die Auswähelntaste betätigen.                                                                                                 |

| Zählerstände ablesen - HP              |                                                                                                    |
|----------------------------------------|----------------------------------------------------------------------------------------------------|
| Maschinen<br>Typen:                    | Wie komme ich an den Zähler zum Ablesen?                                                                                                    |
| HP LJ 4000/ LJ<br>4050/ LJ 4100        | Die einzige Taste kurz drücken. Testseite wird gedruckt.                                                                                                    |
| HP LJ 4000/ LJ<br>4050/ LJ 4101        | Taste Menü drücken bis Informationsmenü erscheint. Taste<br>Option 2x drücken bis Konguration drucken, erscheint. Mit<br>Taste auswählen, den Druck starten.                                                                                                    |
| HP LJ 4000N                            | Online Lampe muss leuchten. Staustaste drücken. Selbsttest<br>wird gedruckt aber ohen Zählertände. In diesem Gerät ist ein<br>mechanisches Zählwerk eingebaut, wie es in Kopiersystemen<br>zu finden ist. Das Zählwerk ist oben links zu finden, wenn<br>man den oberen Geh |
| HP LJ 4L                               | Den einzigen Knopf zweimal drücken, Zähler stellt sich bei<br>Stromausfall bzw. abgezogenem Netzstecker auf null.                                                                                                    |
| HP 4L/5L und 6L                        | Beide Tasten gleichzeitig drücken. Auf der Testseite wird der<br>Zählerstand mit ausgedruckt.                                                                                                    |
| HP LJ 4M                               | Offline gehen. Taste Menü drücken bis Testmenü erscheint.<br>Mit Taste Option weiterklicken bis zu Selbsttest. Mit Taste<br>enter bestätigen.                                                                                                    |
| HP LJ 4M+                              | Offline gehen. Taste Menü drücken bis Testmenü erscheint.<br>Mit Taste Option weiterklicken bis zu Selbsttest. Mit Taste<br>enter bestätigen.                                                                                                    |
| HP LJ 4si                              | Offline, Menü drücken bis testmenü, Item, Enter.                                                                                                    |
| HP LJ 5                                | Offline gehen. Taste Menü drücken bis Testmenü erscheint.<br>Mit Taste Option weiterklicken bis zu Selbsttest. Mit Taste<br>enter bestätigen.                                                                                                    |
| HP LJ 5 color                          | Online, 4x Menütaste drücken bis Testmenü, SelfTest<br>erscheint, Enter                                                                                                    |
| HP LJ<br>5000/n/tn;8000/n/tn/<br>lj5si | Online Lampe muss lechten, Statusseite drücken, Statusseite wid ausgedruckt. Die Seitenzahl steht rechts unten.                                                                                                    |
| HP LJ 5000N                            | Tatse Menü drücken bis Informationsmenü erscheint. Taste<br>Option zweimal drücken bis Konfigurationen drucken,<br>erschint. Mi Taste Auswählen den Druck starten.                                                                                                    |
| HP LJ 5L                               | Den einzigen Knopf zweimal drücken, Zähler stellt sich bei<br>Stromausfall bzw. abgezogenem Netzstecker auf null.                                                                                                    |

| Zählerstände ablesen - HP |                                                                                                    |
|---------------------------|----------------------------------------------------------------------------------------------------|
| Maschinen<br>Typen:       | Wie komme ich an den Zähler zum Ablesen?                                                                                                    |
|                           |                                                                                                    |
| HP LJ 5M/N                | Menü drücken, mit Pfeiltasten bis Stautsseite drucken<br>erscheint, 2x Enter drücken.                                                                                                    |
| HP LJ 5MP                 | Die einzigen zwei Tasten gedrückt haltne bis zum<br>Druckbeginn.                                                                                                    |
| HP LJ 5P                  | Die einzigen zwei Tasten gedrückt haltne bis zum<br>Druckbeginn.                                                                                                    |
| HP LJ 5P/5MP/ 6P/<br>6MP  | Taste Menü drücken bis Informationsmenü im Display<br>erscheint. Dann die Taste Option drücken bis Konfiguration<br>drucken erscheint. Mit der Taste Auswählen, werden zwei<br>Testseiten ausgedruckt. Oder beide Bedienfeldtasten<br>gleichzeitg drücken, es wird eine Sel |
| HP LJ 5si                 | Offline gehen, Taste Menü bis Testmenü, Option, Konfigseite,<br>Taste Auwählen                                                                                                    |
| HP LJ 5si                 | Offline. 4x Menütaste drücken bis Test Menü, SelfTest<br>erscheint. Eingabe.                                                                                                    |
| HP LJ 5si / 5sinx         | 3x Menü-Taste drücken, so dass Testmenü angezeigt wird,<br>dann die Optionen-Taste drücken bis PCL Konfigseite auf<br>dem Display erscheint und dann die Auswählen-Taste<br>drücken.                                                                                        |
| HP LJ 6L                  | Den einzigen Knopf zweimal drücken, Zähler stellt sich bei<br>Stromausfall bzw. abgezogenem Netzstecker auf null.                                                                                                    |
| HP LJ 6MP                 | Online-Lampe muss lechten, dann Status-Taste drücken. Das<br>Statusblatt wird ausgedruckt. Rückkehr zur<br>Betriebbereitschaft erfolgt automatisch                                                                                                    |
| HP LJ 6MP                 | Die einzigen zwei Tasten gedrückt haltne bis zum<br>Druckbeginn.                                                                                                    |
| HP LJ 6P                  | Die einzigen zwei Tasten gedrückt haltne bis zum<br>Druckbeginn.                                                                                                    |
| HP LJ 8000                | Taste Menü drücken bis Informationsmenü erscheint. Taste<br>Option 2x drücken bis Konguration drucken, erscheint. Mit<br>Taste auswählen, den Druck starten.                                                                                                    |
| HP LJ 8100N               | Taste Menü drücken bis Informationsmenü erscheint. Taste<br>Option 2x drücken bis Konguration drucken, erscheint. Mit<br>Taste auswählen, den Druck starten.                                                                                                    |

| Zählerstände ablesen - HP                |                                                                                                    |
|------------------------------------------|----------------------------------------------------------------------------------------------------|
| Maschinen<br>Typen:                      | Wie komme ich an den Zähler zum Ablesen?                                                                                                    |
| HP LJ 850 cxi/ 970<br>cxi/ 920c / 930c / |                                                                                                    |
| 980ci                                    | On Taste drücken und 4x Seitenschub drücken                                                                                                    |
| HP LJ II P                               | Offline gehen (=1x Taste Online drücken). Gleichzeitig die<br>Tasten ALT und TEST drücken.                                                                                                    |
| HP LJ II P                               | Drucker ausschalten; die drei oberen Tasten gedrückt halten<br>und den Drucker einschalten. Nach ca 10 Sek. Die drei Tasten<br>Ioslassen und dann nacheinander Form Feed drücken und<br>dann Enter drücken. Der Drucker zeigt dann SMODE an und<br>macht einen Selbsttest.  |
| HP LJ II Plus                            | Offline gehen. Taste Menü drücken bis Testmenü erscheint.<br>Mit Taste Option weiterklicken bis zu Selbsttest. Mit Taste<br>enter bestätigen.                                                                                                    |
| HP LJ II und III                         | Offline gehen. Test-Taste drücken. Selbsttest leuchtet auf und es wird ein Blatt ausgegeben.                                                                                                    |
| HP LJ    /                               | Menü Taste drücken, Informationsmenü wird angezeigt,<br>Option 2x drücken, Konfigurationsseite drucken wird<br>angezigt, Auswählen, drucken.                                                                                                    |
| HP LJ III                                | Offline gehen, Taste Test lange drücken. Im Display erscheint<br>SELECT. Mit den Tasten Plus/Minus navigieren bis Self Test<br>erscheint. Mit Taste Auswählen bestätigen.                                                                                                   |
| HP LJ III                                | Siehe F 800, jedoch muss ggf. die Online-Anzeige aus sein.                                                                                                    |
| HP LJ III P                              | Offline gehen (=1x Taste Online drücken). Gleichzeitig die<br>Tasten ALT und TEST drücken.                                                                                                    |
| HP LJ IIP / IIIP                         | Ein/ Aus gedrückt halten und 4x bzw. 5x bzw. 8x bzw. 9x<br>Papiervorschub drücken.                                                                                                    |
| HP LJ IIP und IIIP                       | Online aus. ALT & TEST Tasten gleichzeitig drücken und es<br>wird ein Blatt ausgegeben. Wird die Tastenkombination<br>länger gehalten, so wird das ganze Papiermagazin<br>ausgegeben. Ein Abbruch kann duch drücken der Online<br>Taste erfolgen. (ACHTUNG: Es können danac |
| HP LJ 3150                               | Menu: "Konfigurationsseite drucken"                                                                                                    |

| Zählerstände ablesen - HP |                                                                                                    |
|---------------------------|----------------------------------------------------------------------------------------------------|
| Maschinen<br>Typen:       | Wie komme ich an den Zähler zum Ablesen?                                                                                         |
|                           |                                                                                                    |
| RR 6440                   | Displayanzeige Drucke ablesen: Taste "Funktion", "5" , 4x<br>"2", "8" , "5" und "ja" drücken, dann erscheint Display:<br>Drucke! |
| RR 6480                   | Displayanzeige Drucke ablesen: Taste "Funktion", "5" , 4x<br>"2", "8" , "5" und "ja" drücken, dann erscheint Display:<br>Drucke! |
| RR 6500                   | Funktion 60, 4x Nr."2", 94, dann Druckerzähler ablesen (Bed.<br>Anl. Seite 166)                                                  |
| RR MFP 2110               | Funktion 6, 4x Nr.2, 94 , ja, ja drücken, den Druckerzähler<br>ablesen (Bedienungsanleitung Seite 52)                            |
| RR MFP 3110               | Funktion 6, 4x Nr.2, 94 , ja, ja drücken, den Druckerzähler<br>ablesen (Bedienungsanleitung Seite 52)                            |